## 交通量図ビューワの更新方法及び更新・修正内容一覧

## 1. 概要

HP からダウンロードしたファイルを用いて、交通量図ビューワを最新のバージョンに 更新します。また、更新・修正内容一覧を記載します。

## 2. 更新方法

以下の手順で交通量図ビューワを最新のバージョンに更新します。

| ① HP から修正版の交通量図ビュ                                                                                                    |                                                                                                    |
|----------------------------------------------------------------------------------------------------|----------------------------------------------------------------------------------------------------|
| ーワ (「TRAFPH27.zip」) をダウ                                                                                                    | 更新・修正版のダウンロード                                                                                                    |
| ンロードします。                                                                                                    | 交通量図ビューワ                                                                                                    |
|                                                                                                    | 交通量図ビューワの更新・修正版を掲載しています。                                                                                                    |
|                                                                                                    | 掲載日 更新方法及び修正内容 更新ファイル                                                                                                    |
|                                                                                                    | ・地図画面の右側の表示情報(交通量)の不具合の修正 ・区間詳細情報画面の交通量をプの不具合の修正 (パージョン101) (パージョン101) (クロの単細と更新方法については、 、 文通量図ビューワの更新方法及び修正内容一覧をご確認べださい。 (クロのほ)                                                                                                    |
|                                                                                                    | ダウンロードページより<br>「TRAFPH27.zip」をクリック                                                                                                    |
| ②ダウンロードした                                                                                                    |                                                                                                    |
| 「TRAFPH27.zip」を解凍しま                                                                                                    |                                                                                                    |
| す。                                                                                                    |                                                                                                    |
| <ol> <li>3 解凍した「TRAFPH27.exe」を、<br/>インストール時に DVD-ROM か<br/>らコピーした交通量図ビュー<br/>ワフォルダの「TRAFPH27」フォ<br/>ルダ内に上書きコピーしま<br/>す。</li> </ol> | <ul> <li>         ・コンピューター、OS(C:)、交通量図ピューワ、TRAFPH27、</li> <li>         変理・ライブラリレー         共有・書き込む 新しいフォルター     </li> <li>         この例では、「C:¥交通量         図 ビューワ」フォルダ         名前         名前         Canal Control Control Contrecontro Contrecontrol Control Control Control Control Conte</li></ul> |

## 3. 更新·修正内容一覧

| バージョン      | 更新日        | 更新・修正内容                      |
|------------|------------|------------------------------|
| 1. 0. 1. 0 | H30. 7. 24 | ・地図画面の右側の表示情報で「交通量」にチェックを付ける |
|            |            | と地図上に表示される交通量が公表値と異なる不具合を修   |
|            |            | 正(印刷も同様)                     |
|            |            | ・地図画面の右側の表示情報で「交通量」にチェックを付ける |
|            |            | と地図上に表示される交通量の推定値が斜体表示されない   |
|            |            | 不具合を修正(印刷も同様)                |
|            |            | ・地図画面の上部の操作選択ボタンで「交通量」を選択して、 |
|            |            | 地図上で区間をクリックして表示する区間情報詳細画面の   |
|            |            | 交通量タブの「自動車類交通量(台)」が公表値と異なる不具 |
|            |            | 合を修正                         |
| 1.0.2.0    | R6. 9. 26  | 交通量観測・非観測の別が2:非観測(推定値)で、交通量が |
|            |            | ない区間を選択、または地図表示した際にエラーが発生する  |
|            |            | 不具合を修正                       |
|            |            | ・地図画面右下の表示情報の表示区間で「交通量」を選択し、 |
|            |            | 「交通量」にチェックをつけて地図を表示した場合(印刷も  |
|            |            | 同様)                          |
|            |            | ・地図画面のショートカットで「交通量」を選択し、該当区間 |
|            |            | を地図上で選択した場合                  |